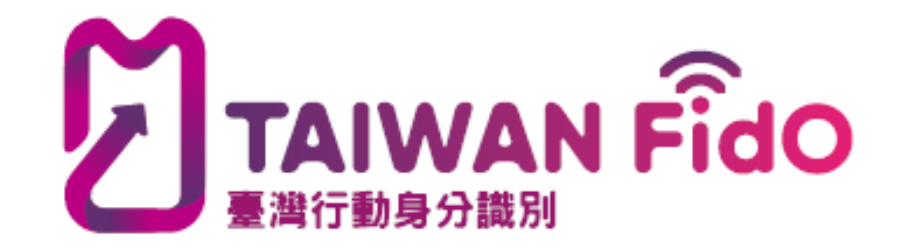

# 108年臺灣行動身分識別介紹

新竹縣政府稅務局資訊科 製作

## 臺灣行動身分識別(T-FIDO)

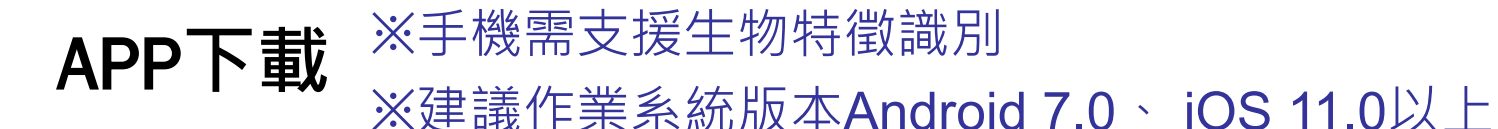

### ★ios11.0支援的型號:

- 1. 可升級iOS 11 作業系統的設備包括iPhone 5S、iPhone 6 / 6 Plus、iPhone 6s / 6s Plus、iPhone 7 / 7 Plus
- 2. iPad Air、iPad Air 2、iPad Mini 2、iPad Mini 3、iPad Mini 4、第五代 iPad、iPad Pro 全機種以及第六代的iPad Touch。
- ★Android型號眾多,提供經實測後可正常支援型號:
- ASUS Zenfone 3、ASUS Zenfone 5、Nokia 8.1、OPPO R11s、Samsung Galaxy A8+、紅米 Note 3、華為 Y9

### APP下載-掃描QR-code

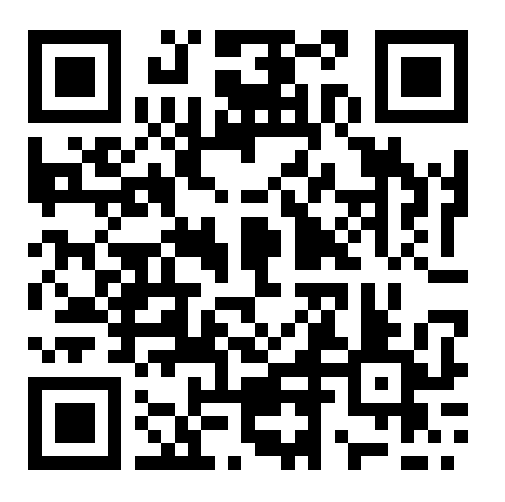

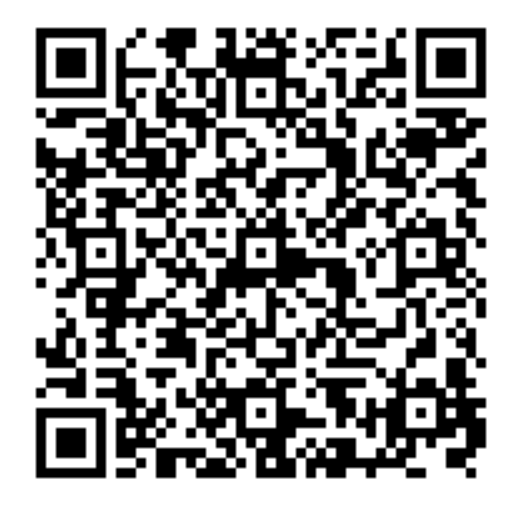

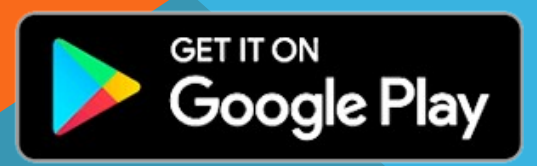

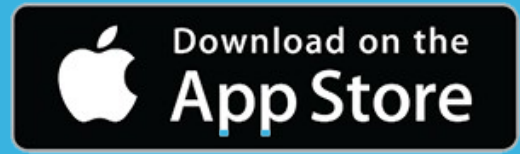

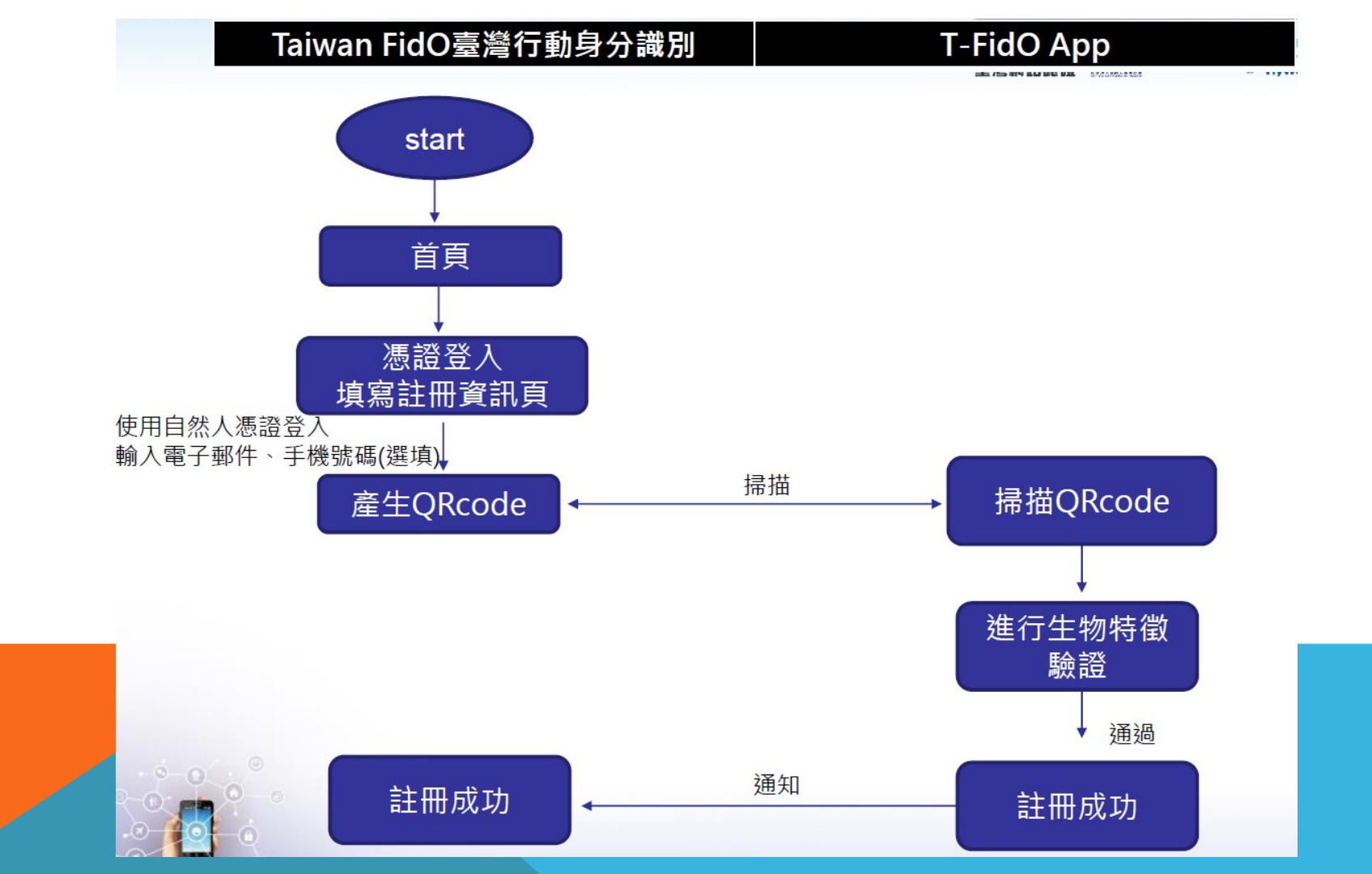

### **註冊-步驟1** 準備自然人憑證及讀卡機至Taiwan FidO臺灣行動身分識別 <u>https://fido.moi.gov.tw/</u>

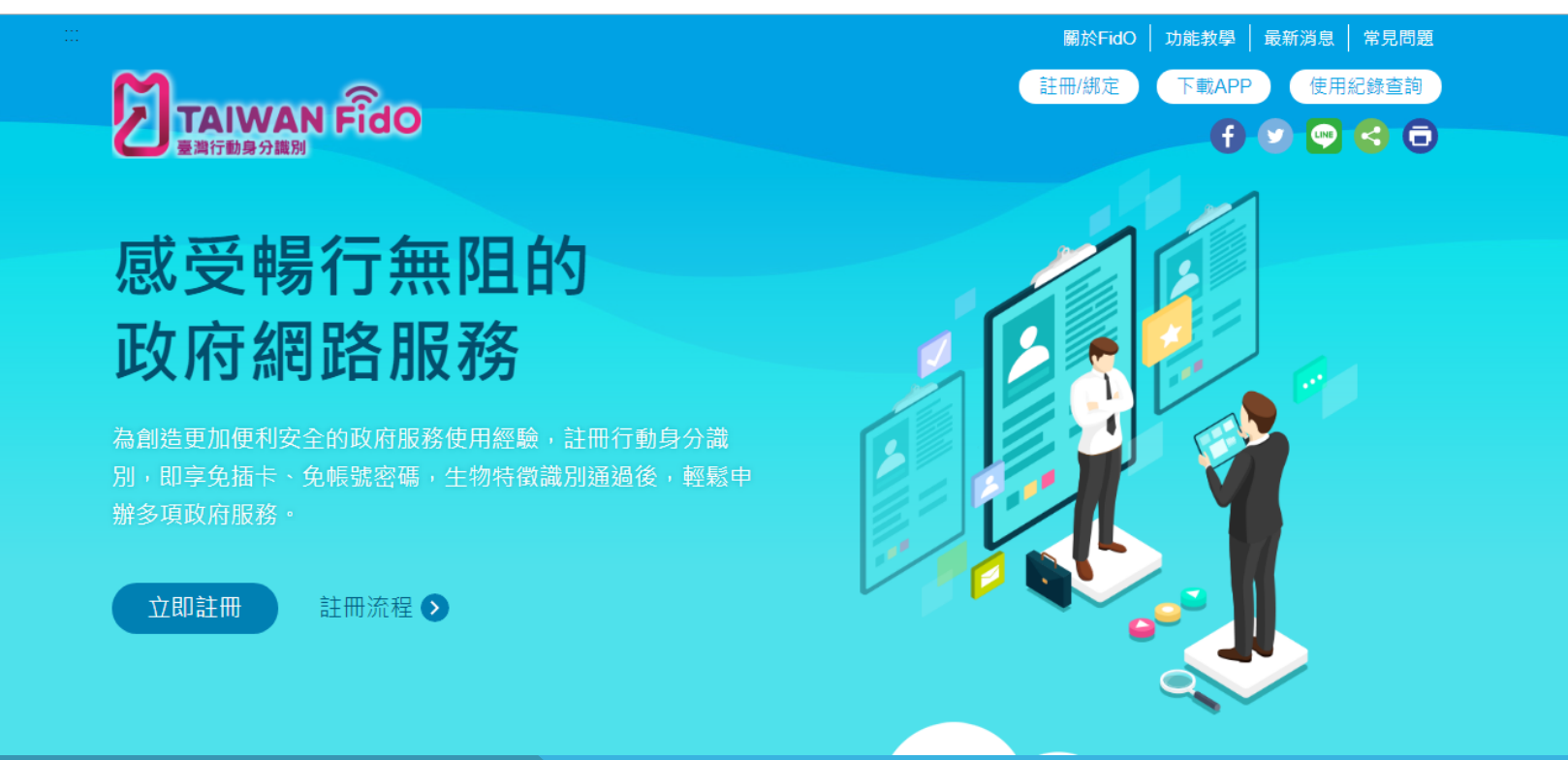

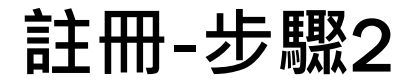

#### 點選「立即註冊」,以「自然人憑證」登入。

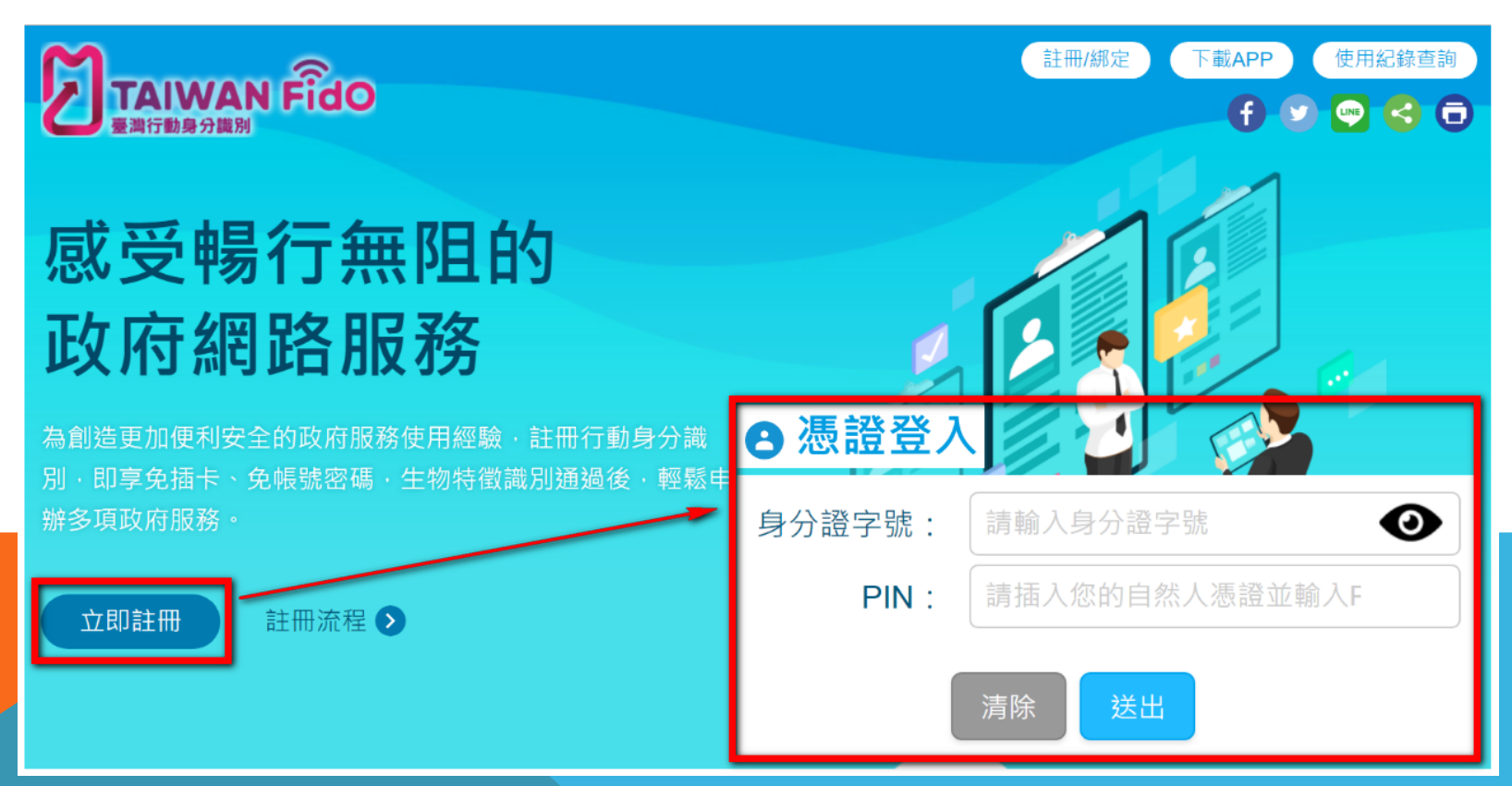

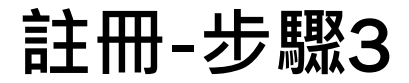

#### 登入後,填寫聯絡資訊。★電子郵件為必填,其餘非必填。

#### ₿ 會員註冊

| 中文姓名:    |        |
|----------|--------|
| 身分證字號:   | R***** |
| *電子郵件:   |        |
| 備用電子郵 件: |        |
| 手機號碼:    | 重設 註冊  |

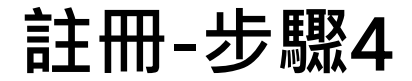

#### 填寫完畢確認後,畫面顯示QRcode。★注意限時3分鐘

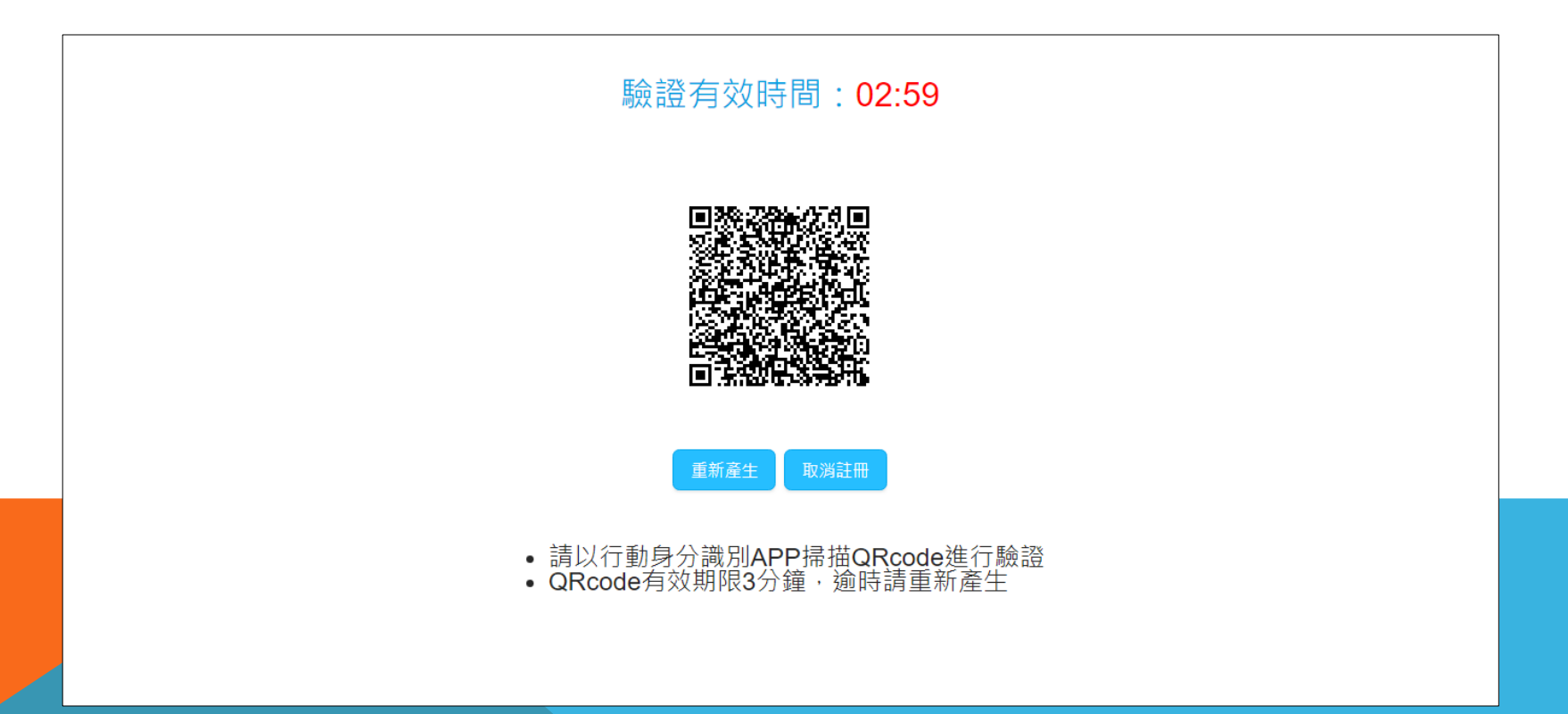

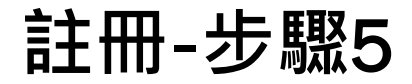

### 拿出手機開啟T-FidO App,掃描螢幕產生的QRcode。

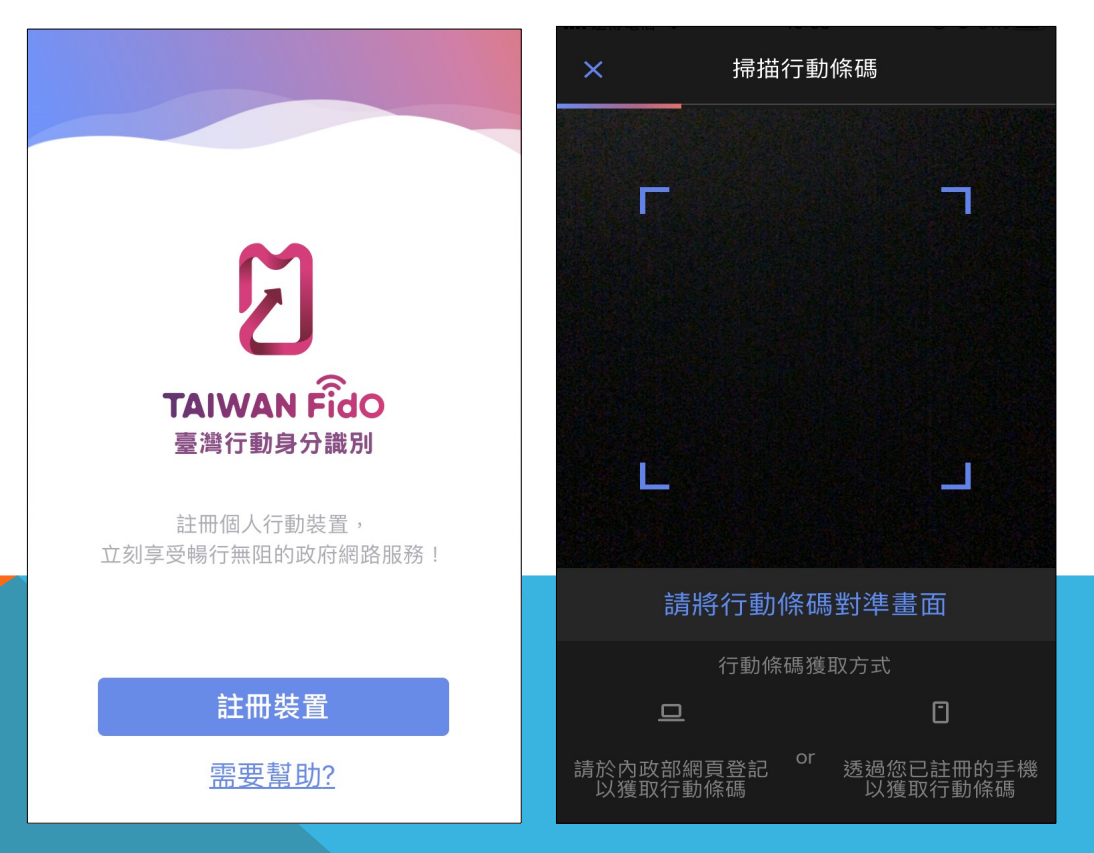

### 註冊-步驟6

### 完成掃描後,確認啟用生物特徵識別,並進行驗證。

是

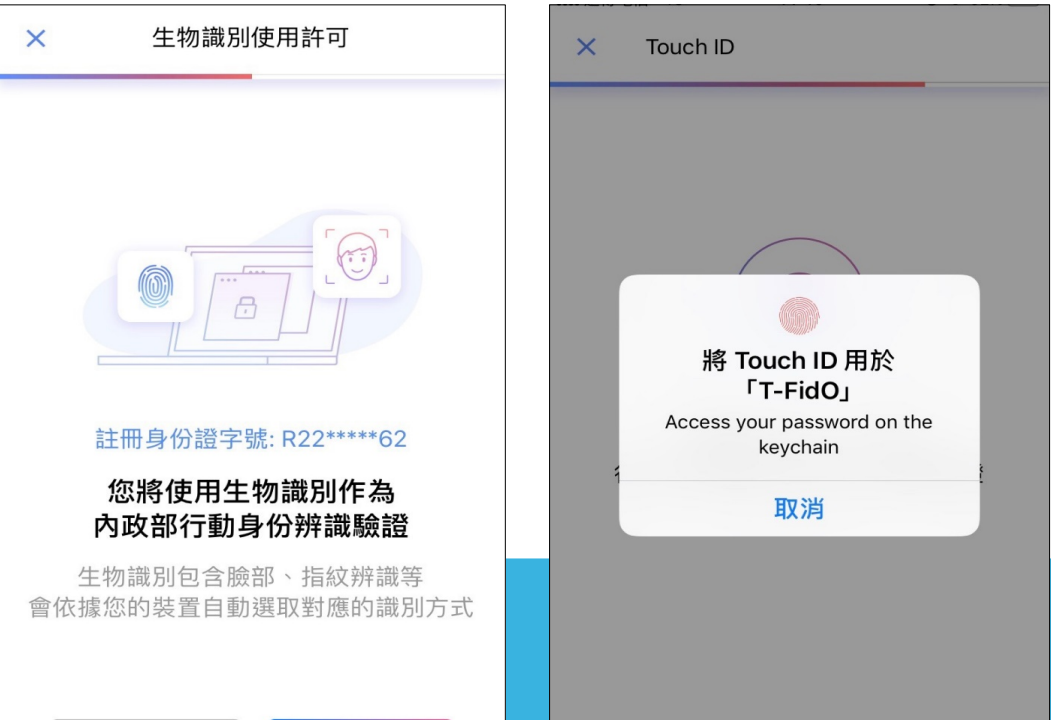

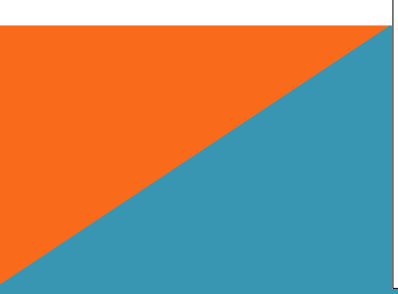

否

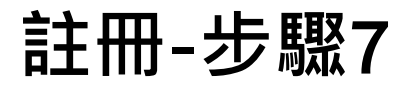

#### 驗證成功後,完成註冊。系統會寄送確認信至信箱。

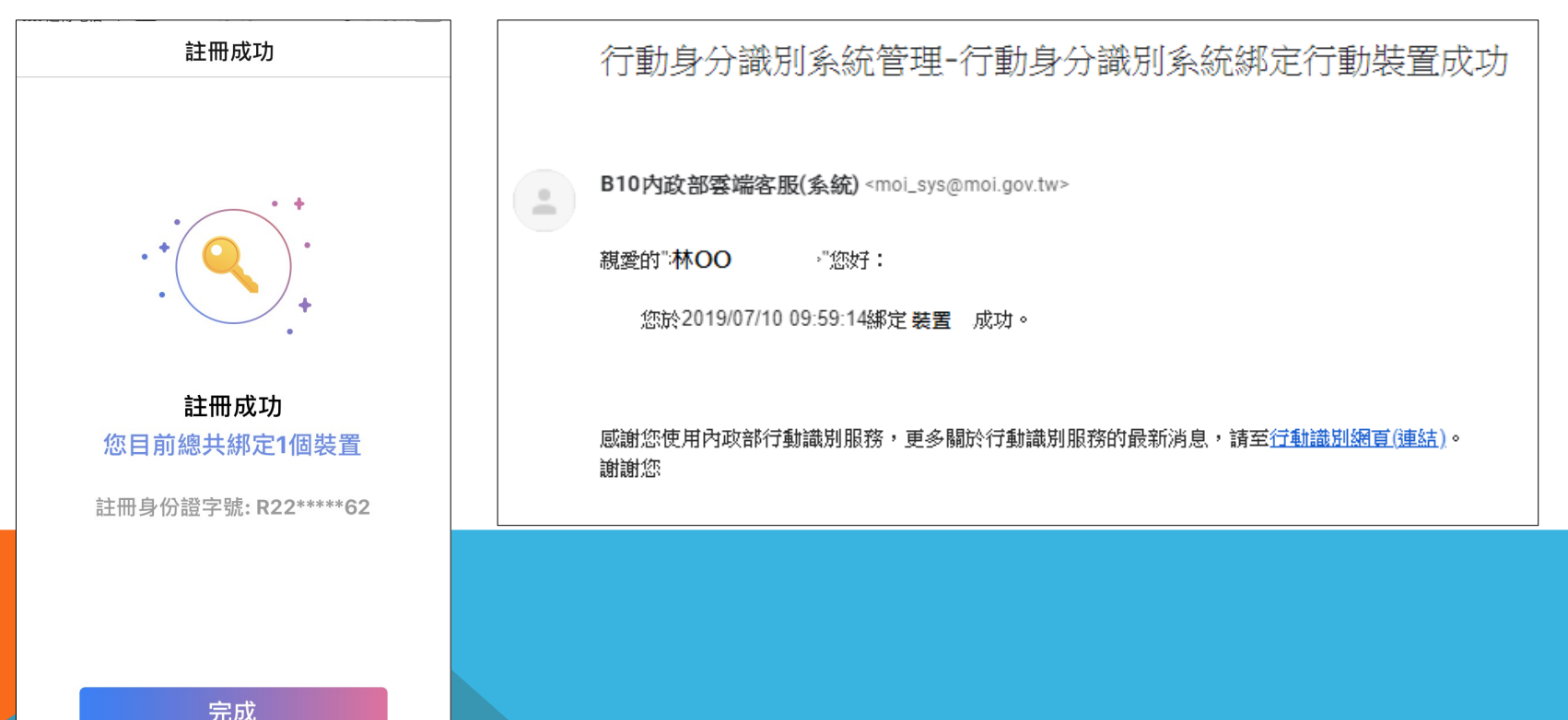

## 網路申報-線上查繳稅更版畫面

### 線上查繳稅與前版差異

- 使用牌照稅、房屋稅及地價稅線上查繳稅合併為 單一登入窗口
- 新增行動憑證認證功能
  - PC網頁版:6種登入方式
  - 行動裝置板:2種登入方式
  - 四大便利超商Kiosk:3種登入方式

### 線上查繳稅-PC版登入畫面

● 6種登入方式:

#### 線上查繳稅系統(牌照稅、房屋稅、地價稅)

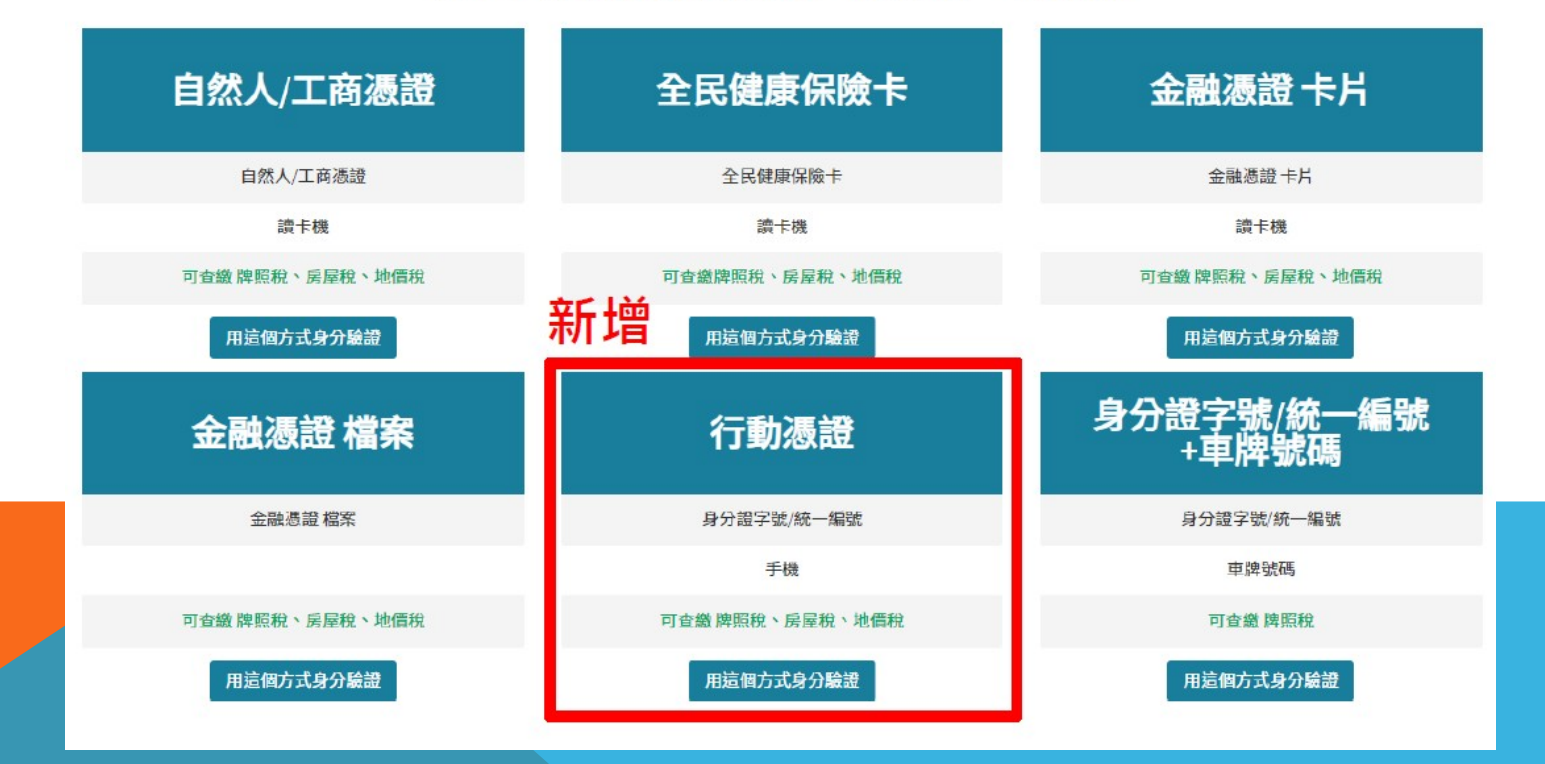

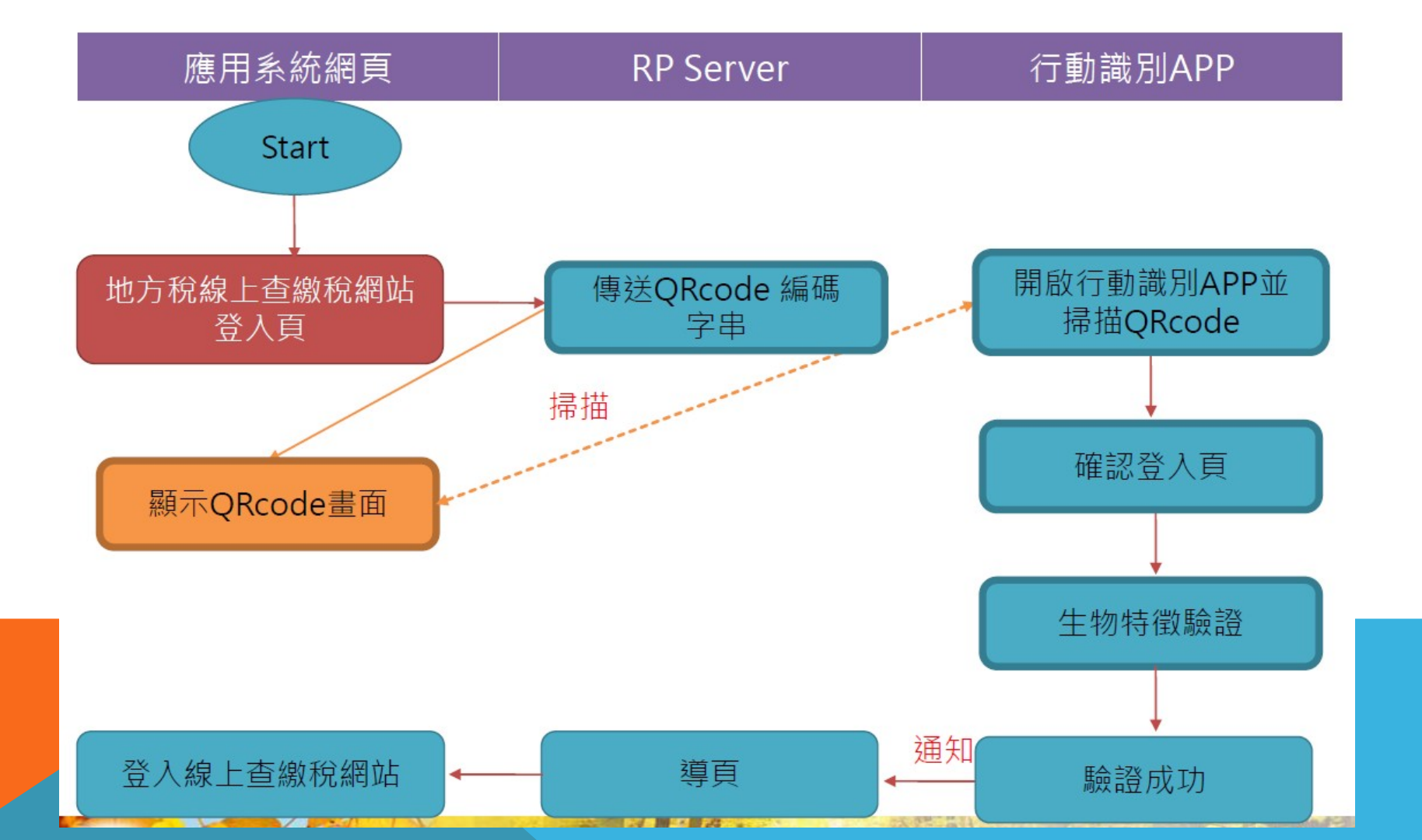

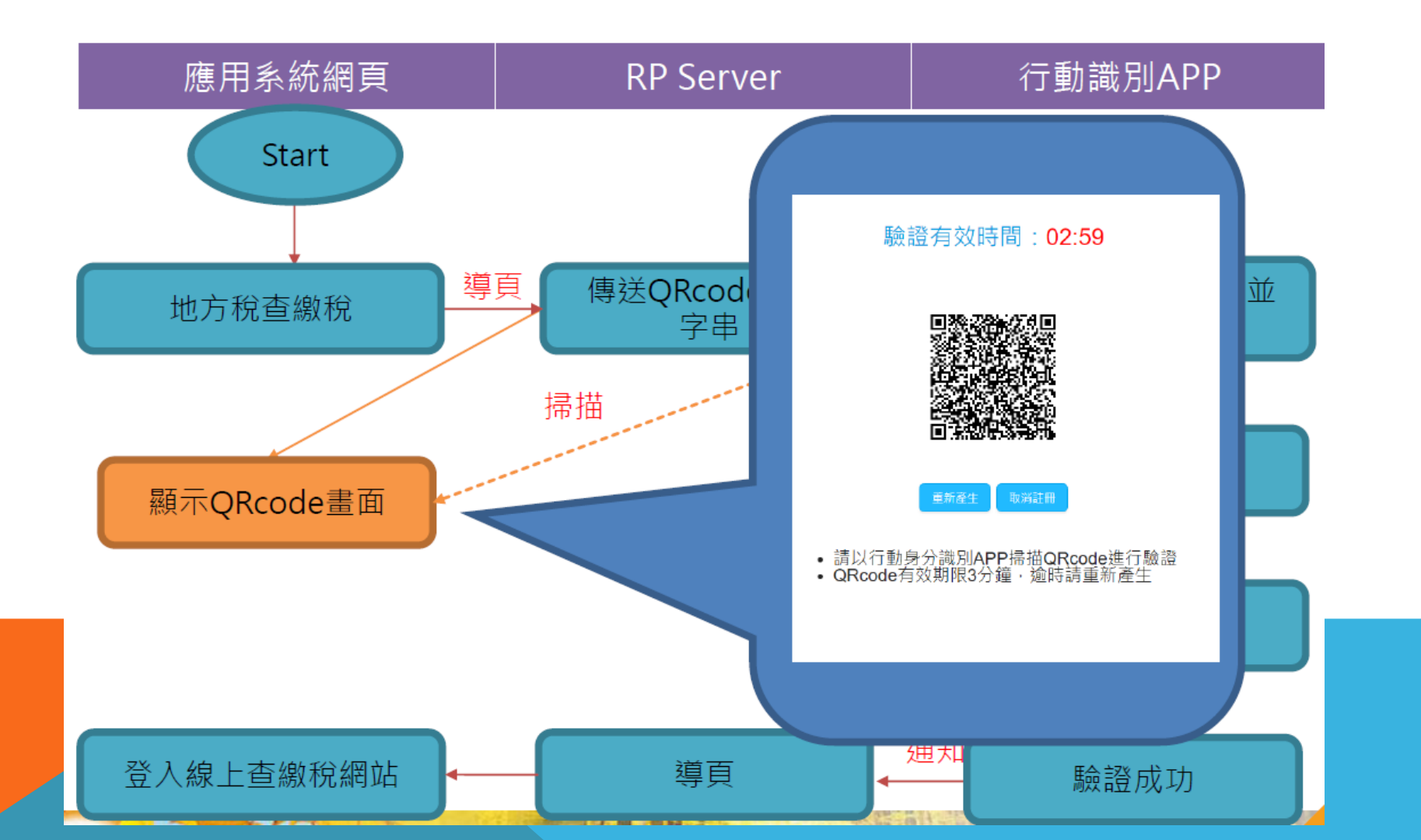

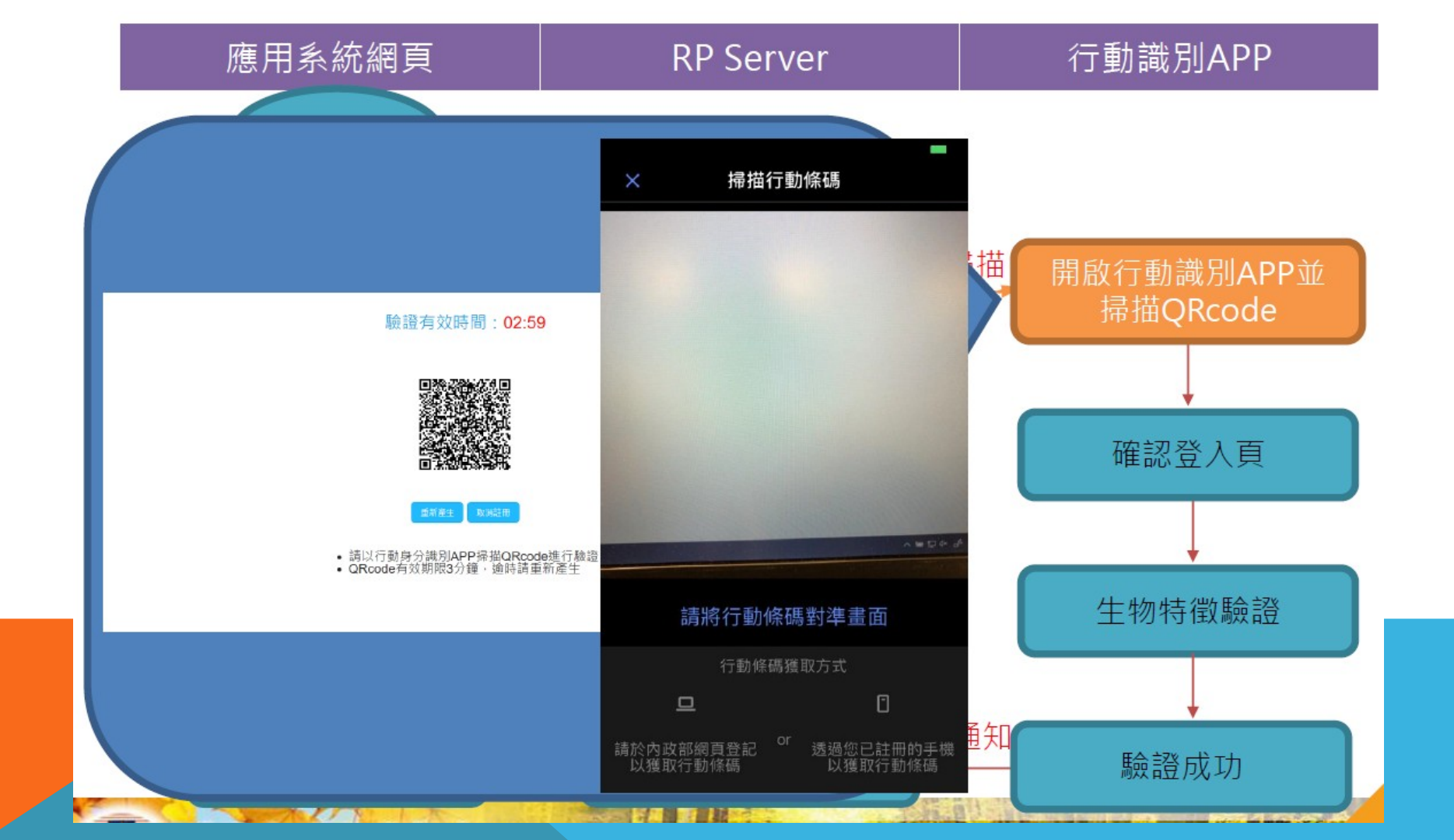

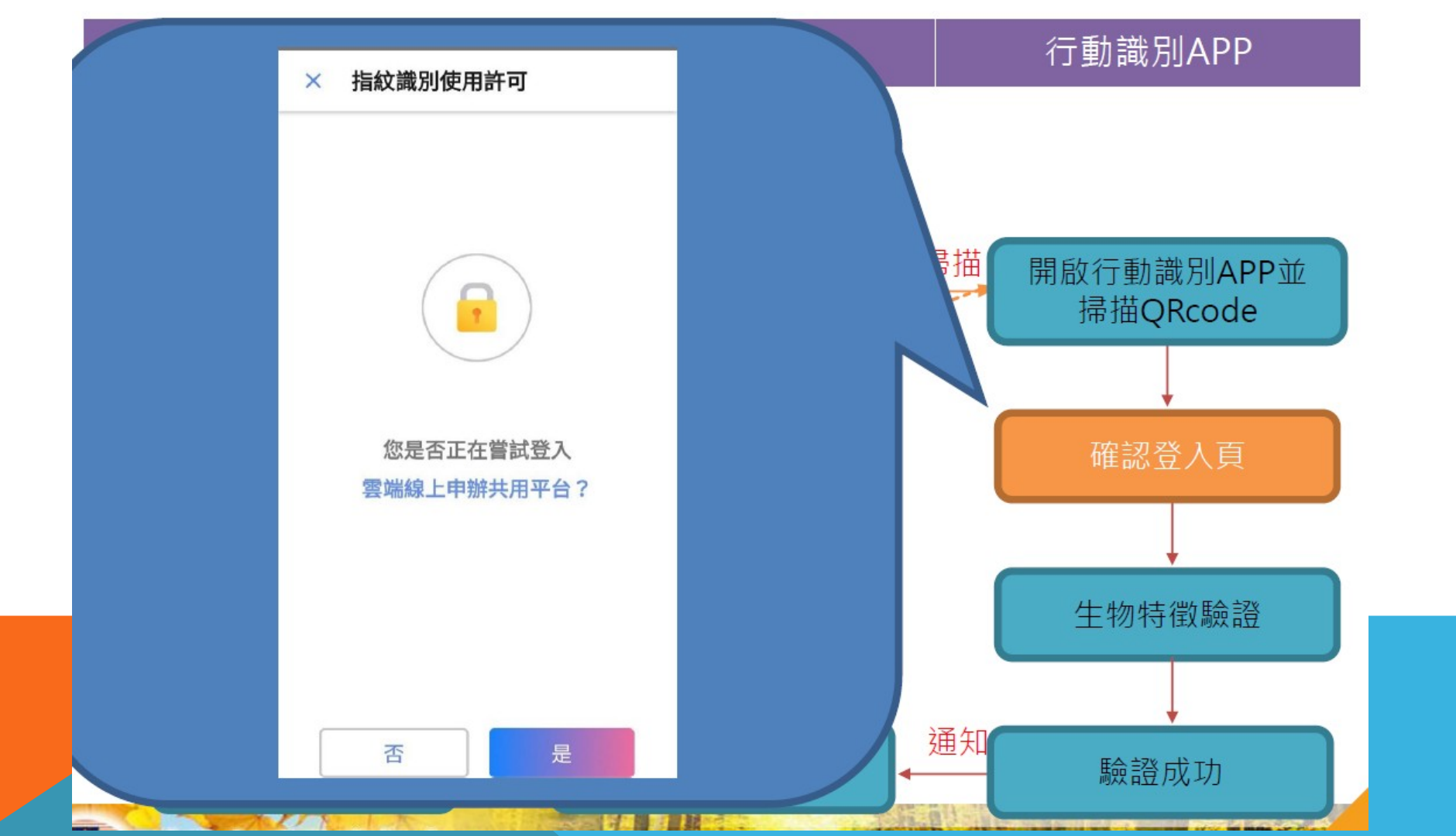

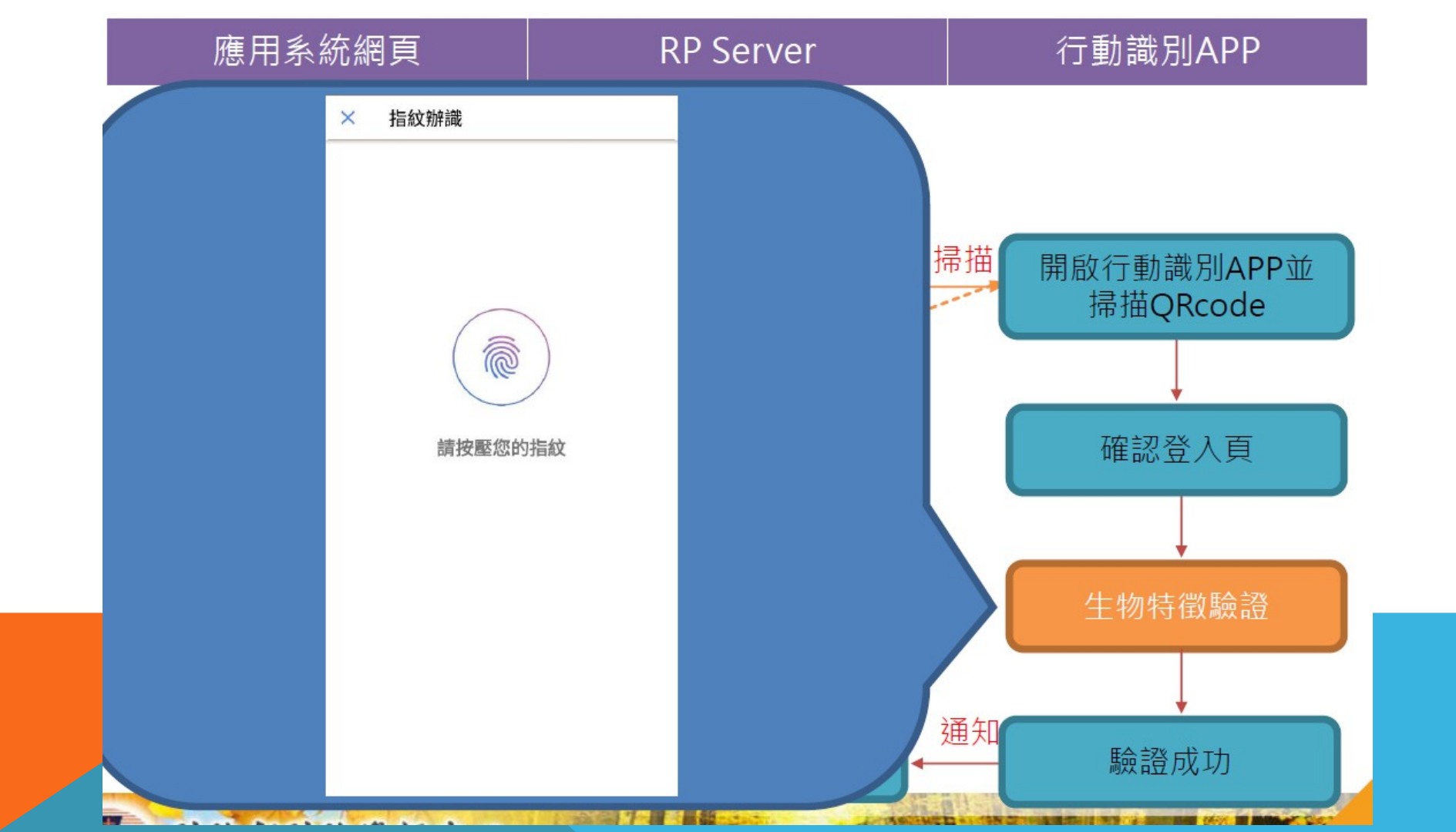

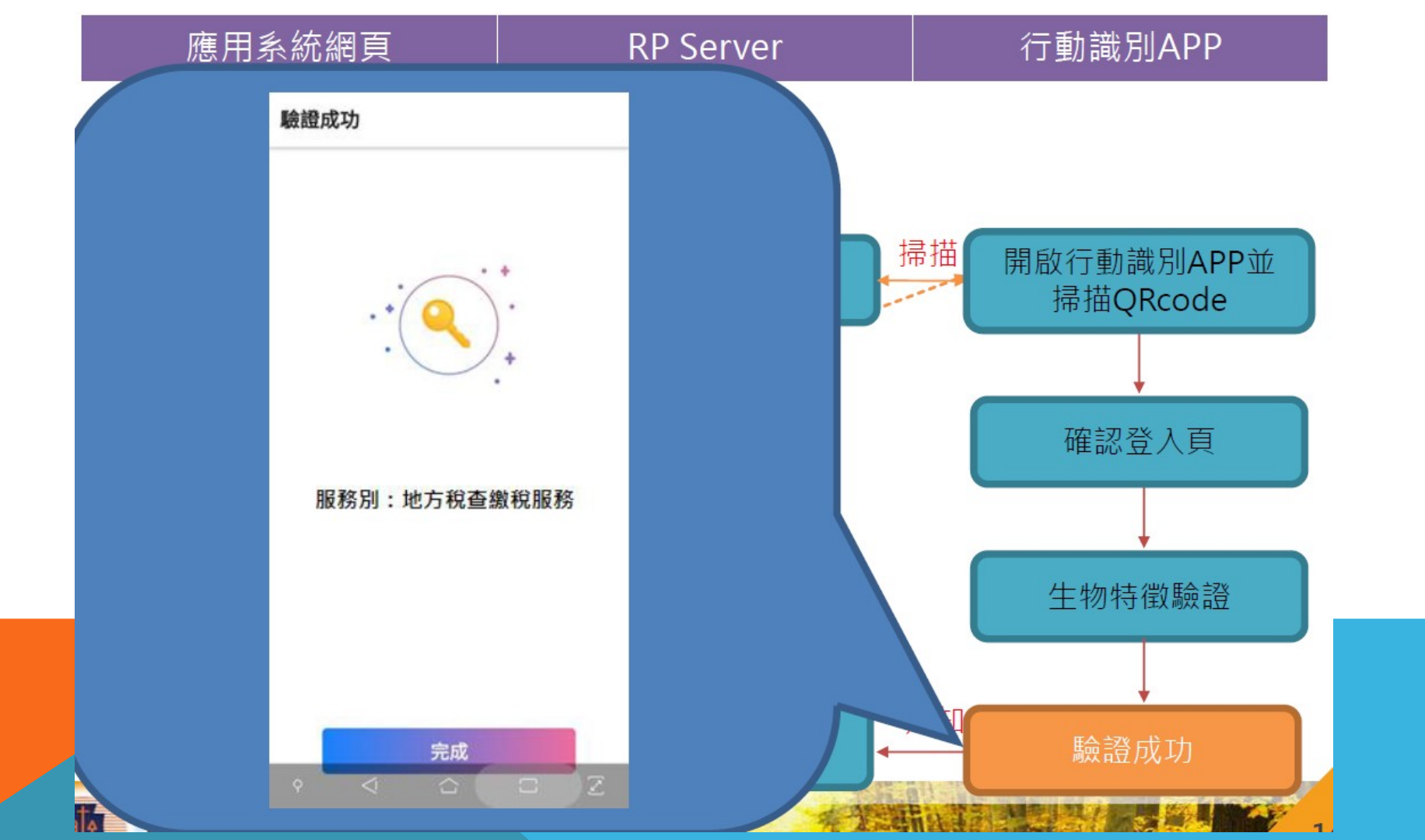

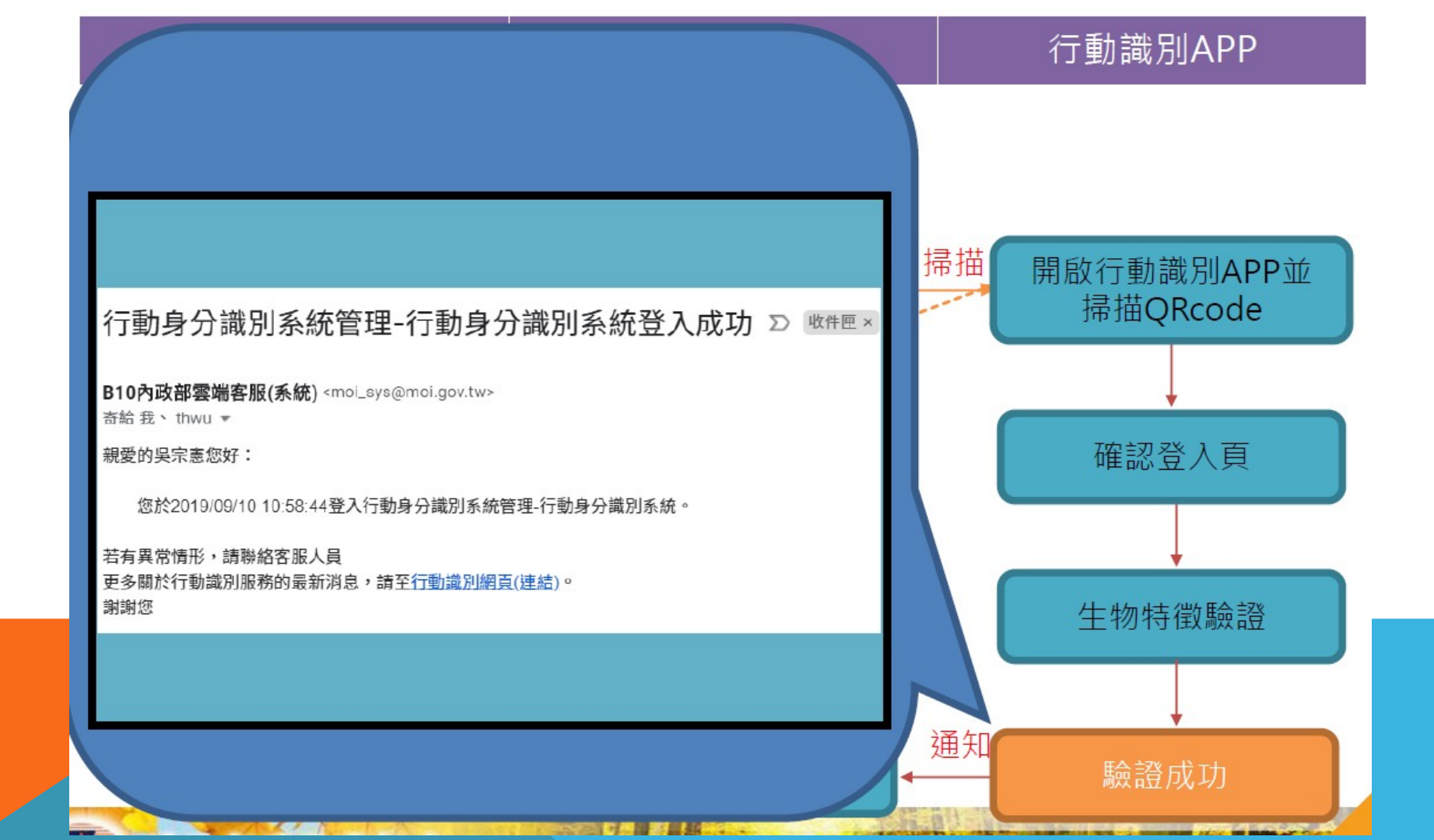

|   | 雁田系統網百        | RP Server |            | 行動識別APP |                |  |
|---|---------------|-----------|------------|---------|----------------|--|
|   | 地方稅線上查繳稅系統    | ■ 登入者     | 皆身分證號/統−   | −編號:N   | ≝≝<br>12       |  |
| Π | 功能選單          | 線上查繳稅系統登  | 字型大小:大 中 小 |         |                |  |
| U | ∞ 牌照稅線上查繳     | 登入日期      | 登入時間       | 狀態      | 登入IP           |  |
|   | 0. 后已沿伯上太御    | 1080910   | 113142     | 登入成功    | 210.69.164.240 |  |
|   | る 房座祝録工堂徽     | 1080829   | 151515     | 登入成功    | 210.69.164.240 |  |
|   | ∞ 地價稅線上查繳     | 1080829   | 145503     | 登入成功    | 210.69.164.240 |  |
|   | 중 電子方式傳送服務    | 1080829   | 145105     | 登入成功    | 210.69.164.240 |  |
|   |               | 1080829   | 145009     | 登入成功    | 210.69.164.240 |  |
|   | 登入線上查繳稅網<br>站 | 導頁        |            | 通知      | 驗證成功           |  |

### 線上查繳稅-行動裝置登入畫面

- 2種登入方式
  - 行動憑證
  - 身分證字號/統一編號+車牌號碼

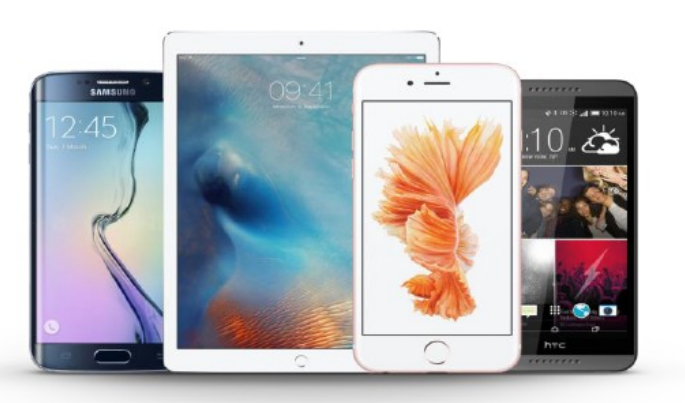

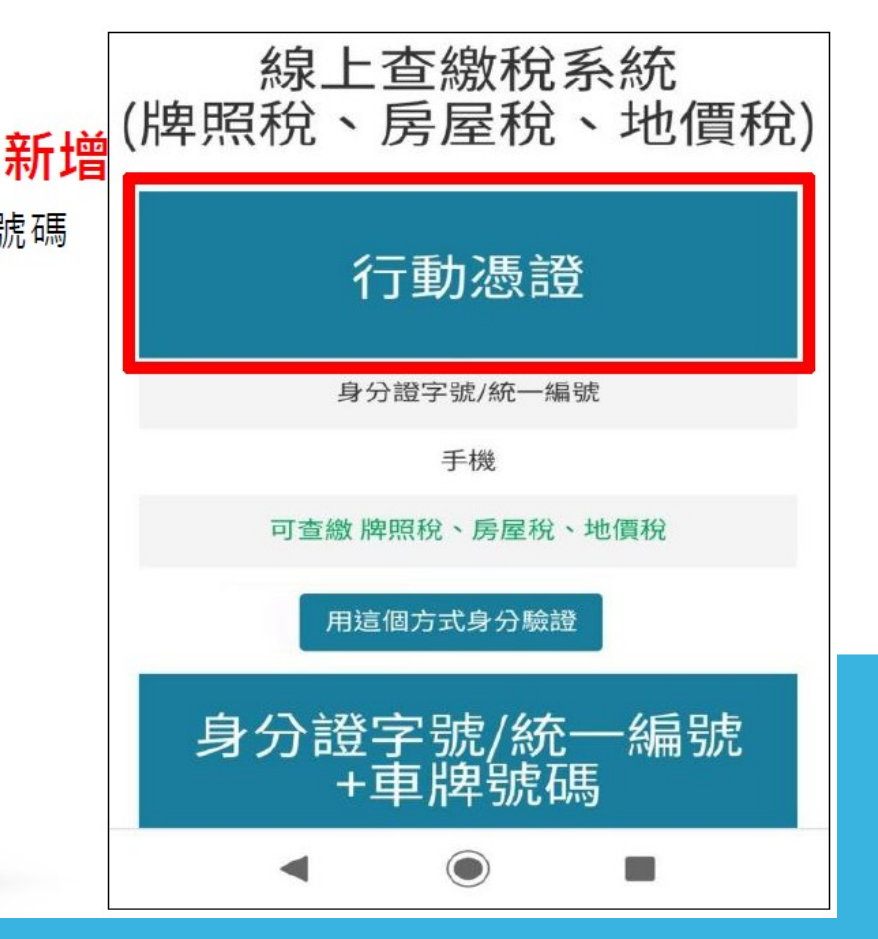

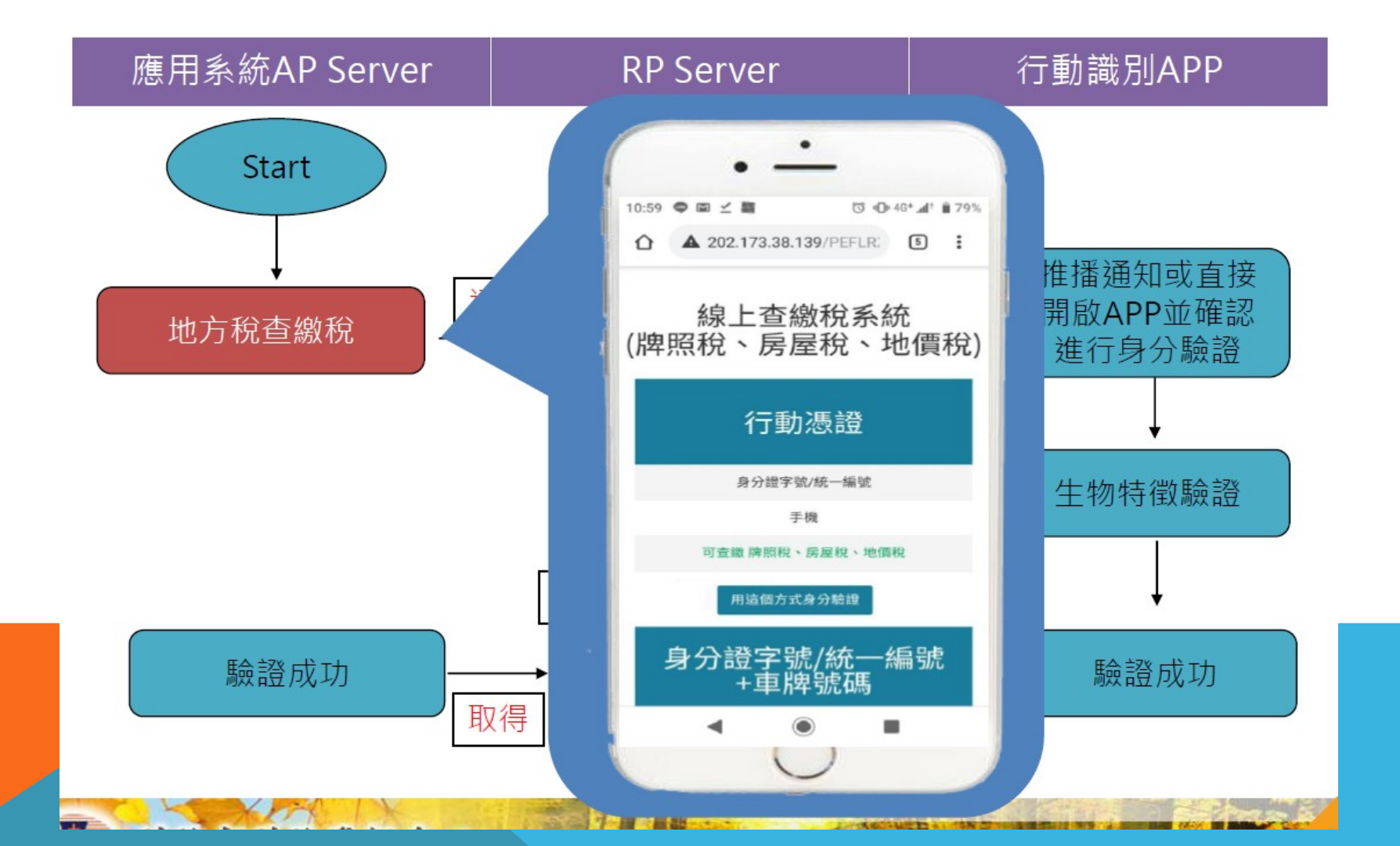

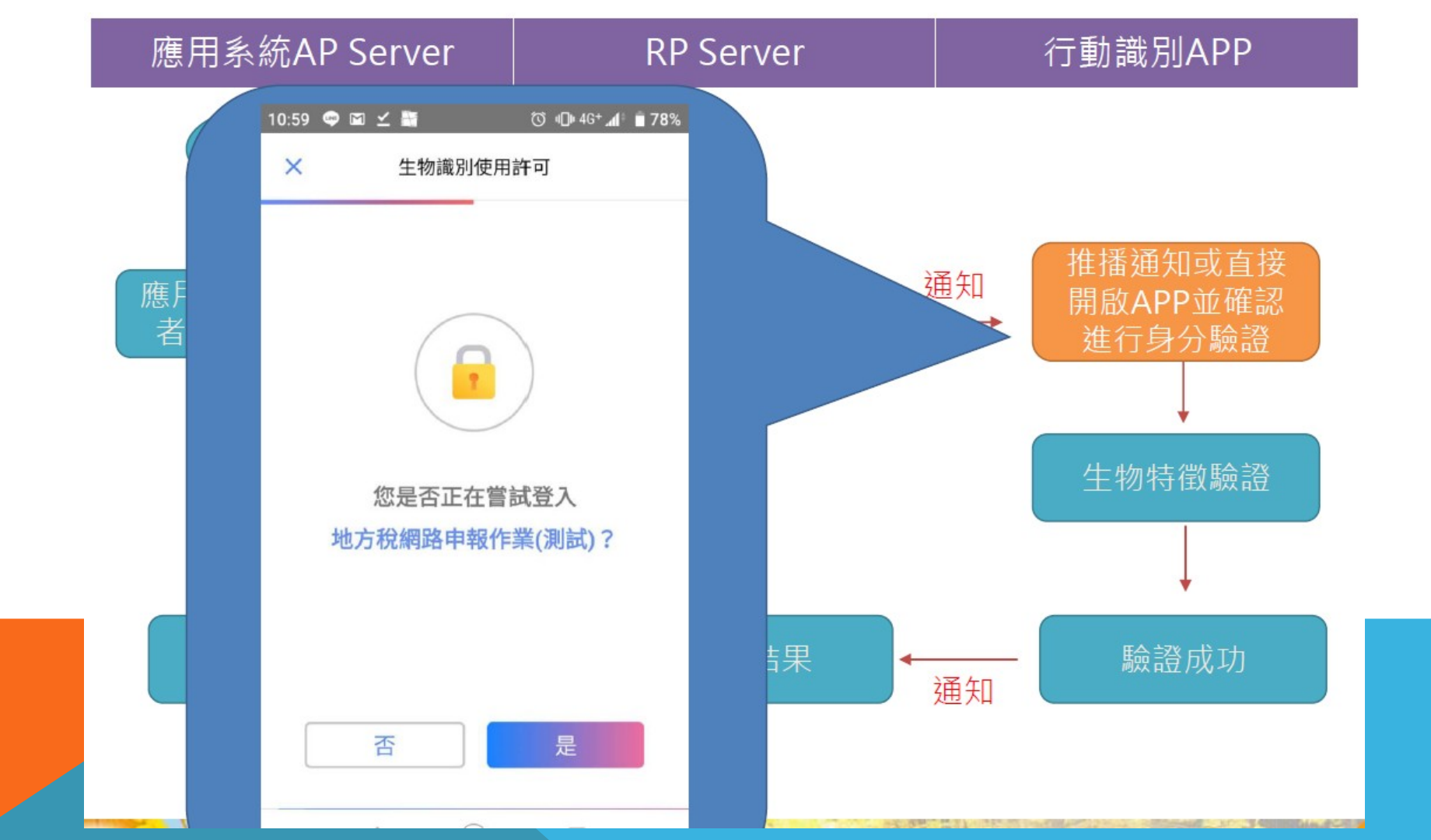

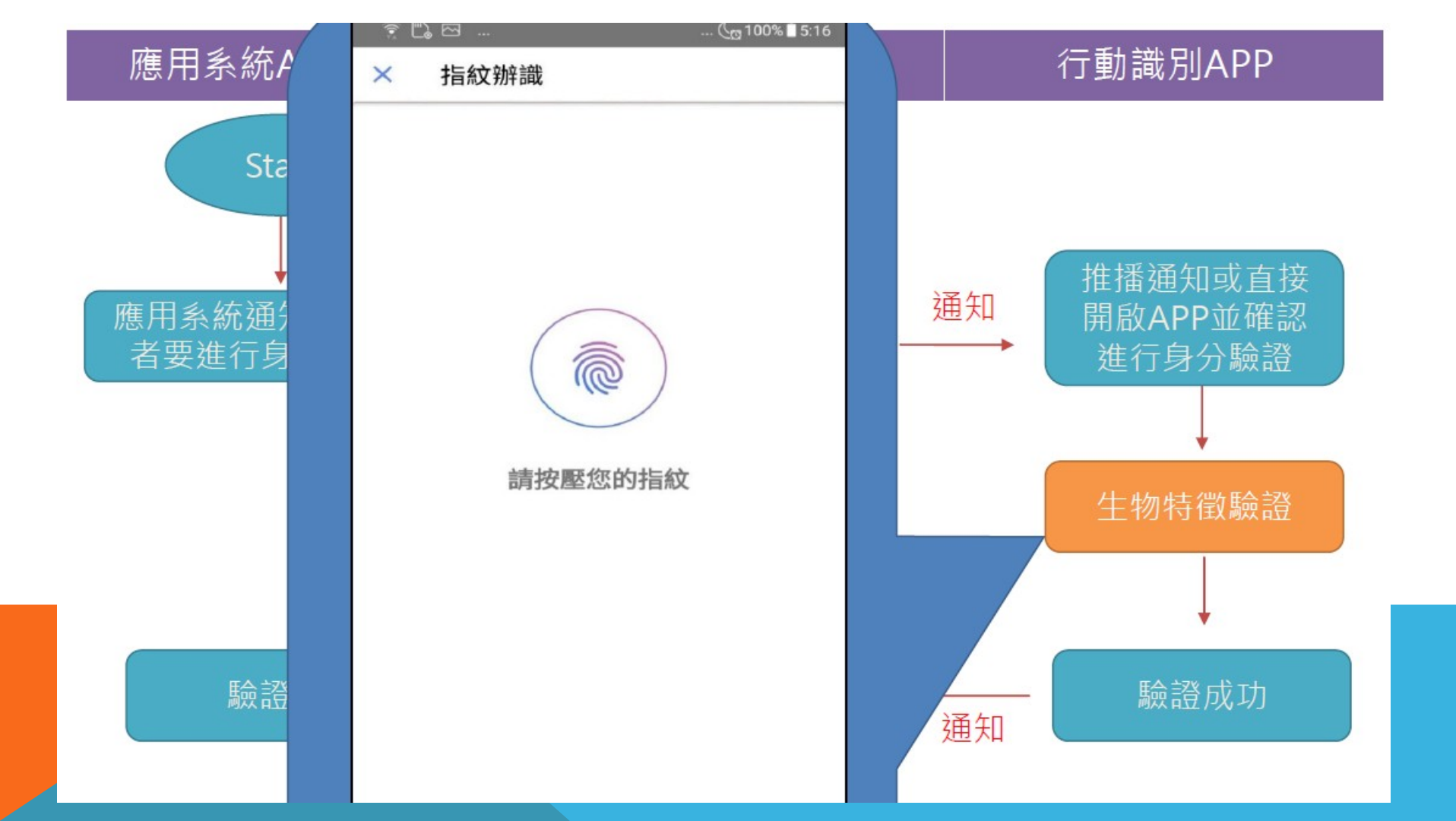

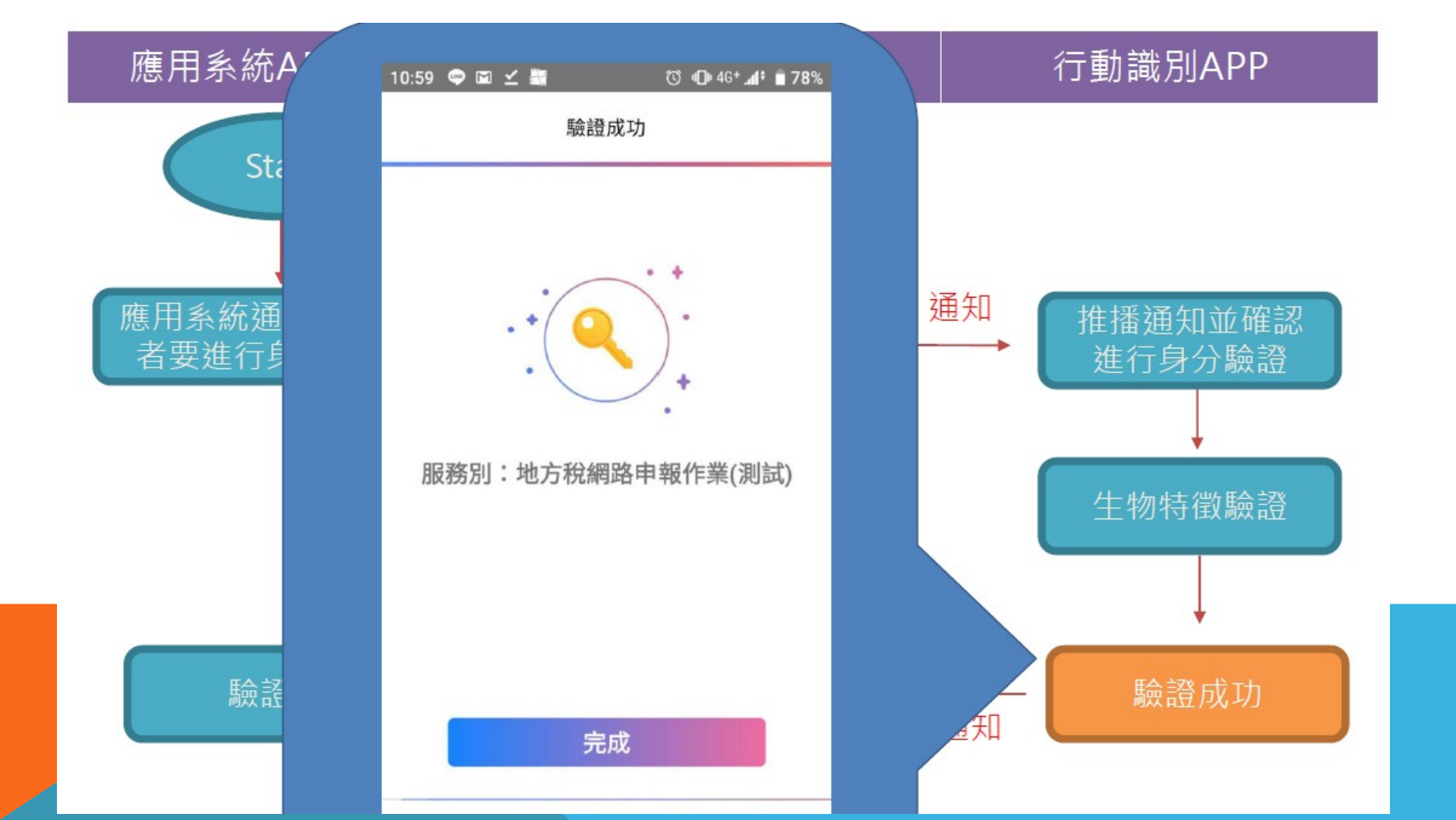

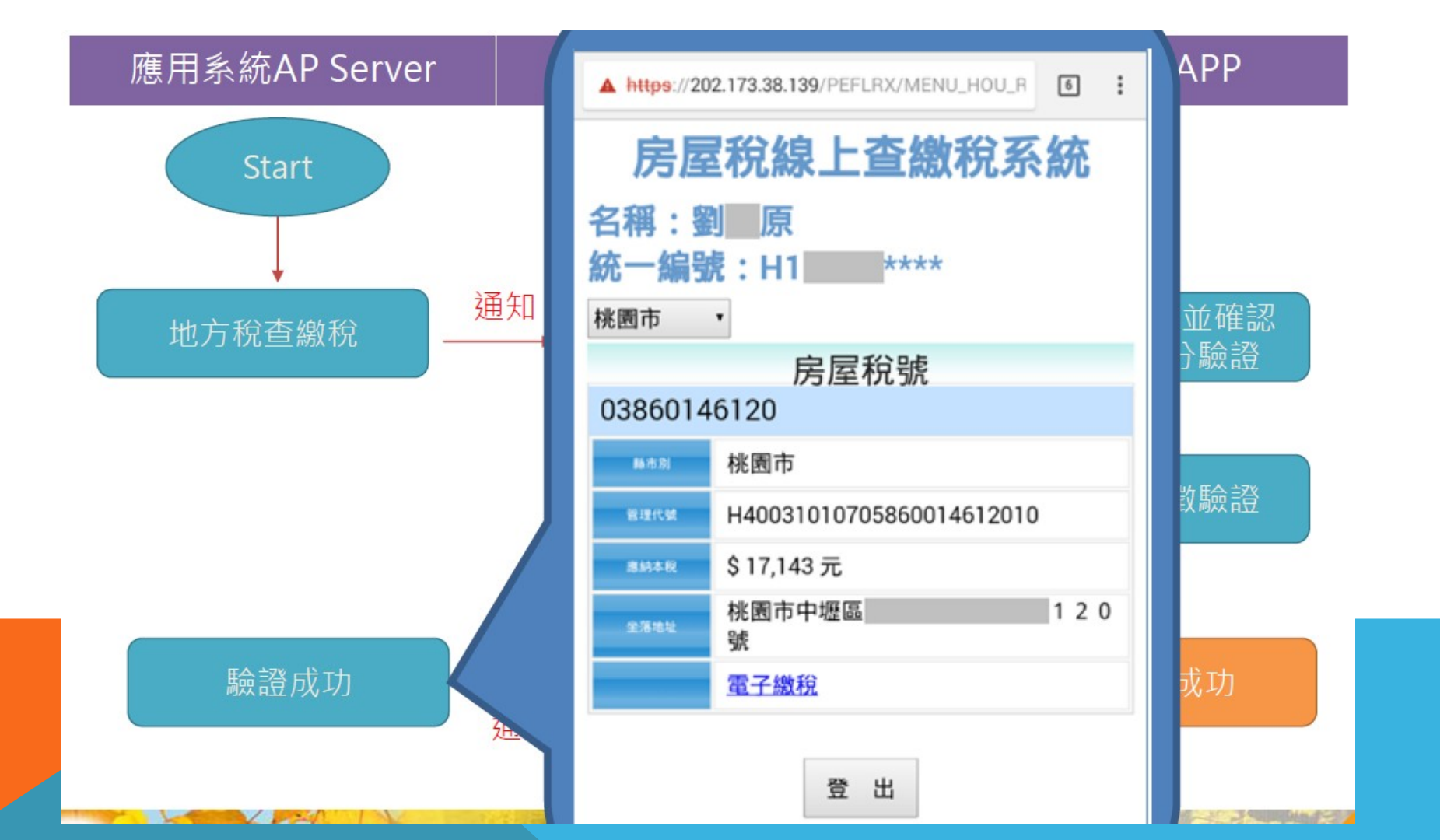

### 超商KIOSK機台登入畫面

1001

-

---

● 3種登入方式 地方稅稽徵機關 自然人\工商憑證 選擇查詢方式 新增 健保卡 . 行動憑證 . 自然人憑證 健保卡 行動認證 FamilyMart ELEVEN bon FamiPort Hi-Life 萊爾富 OK-go Lip-ET 返回 1bon

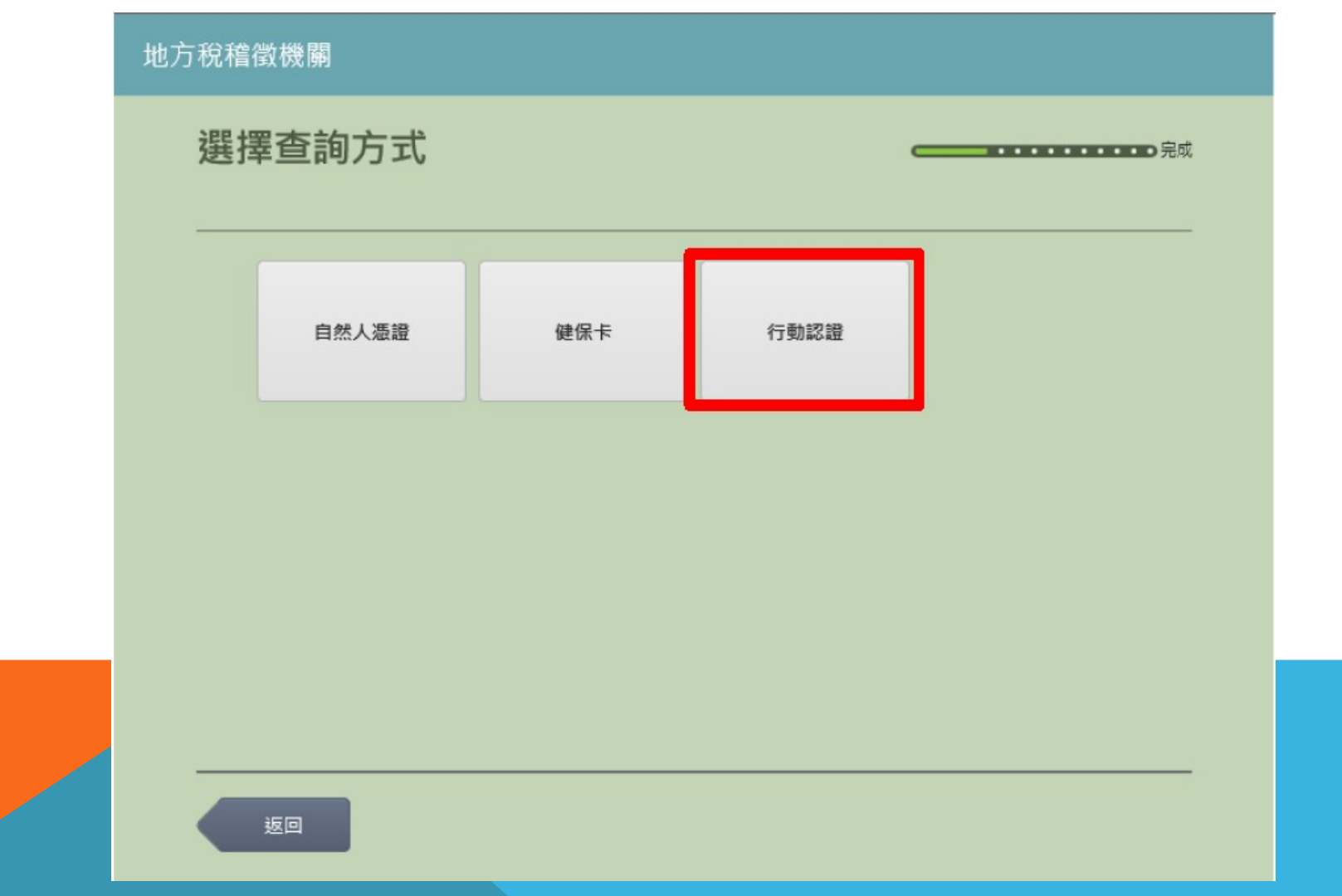

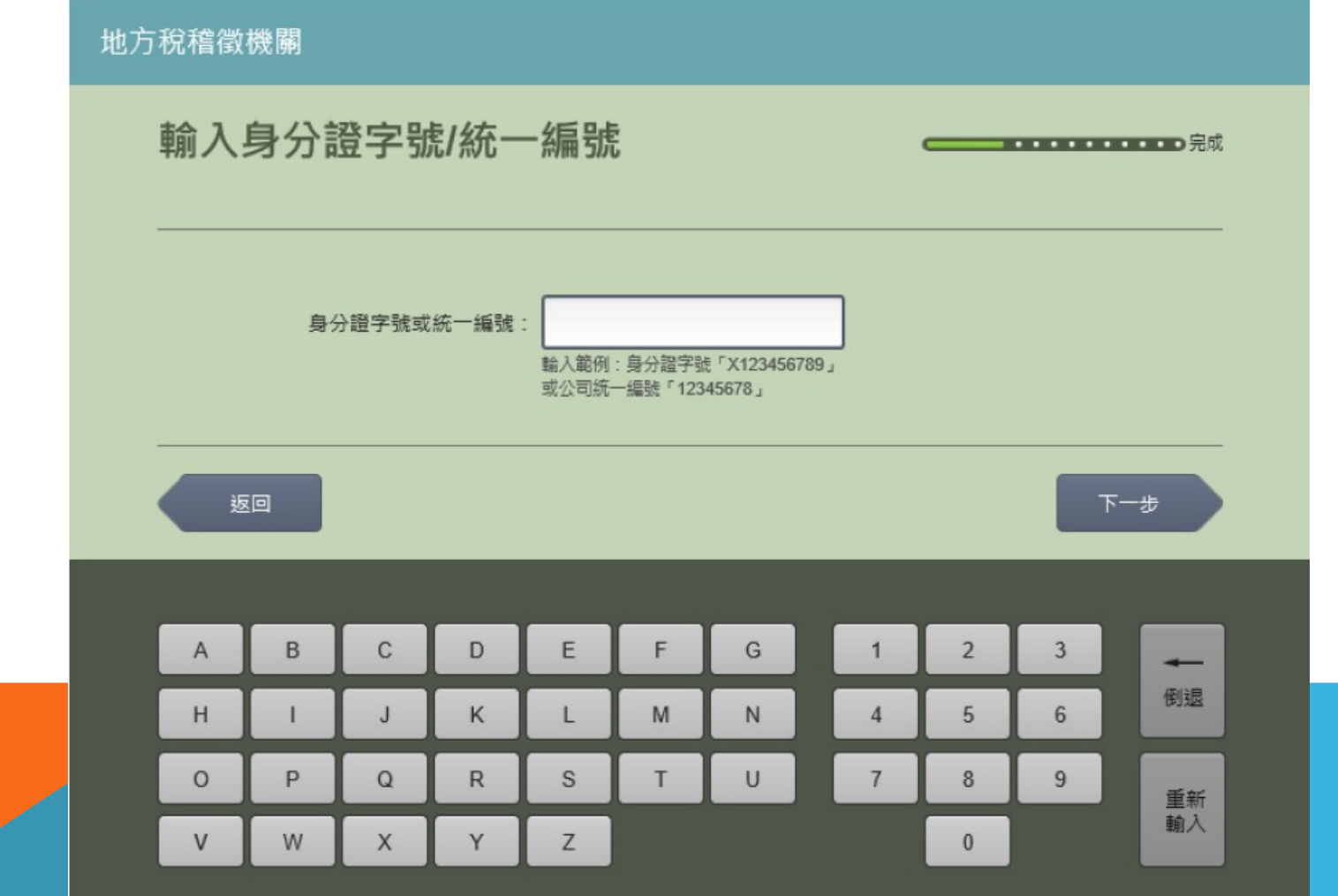

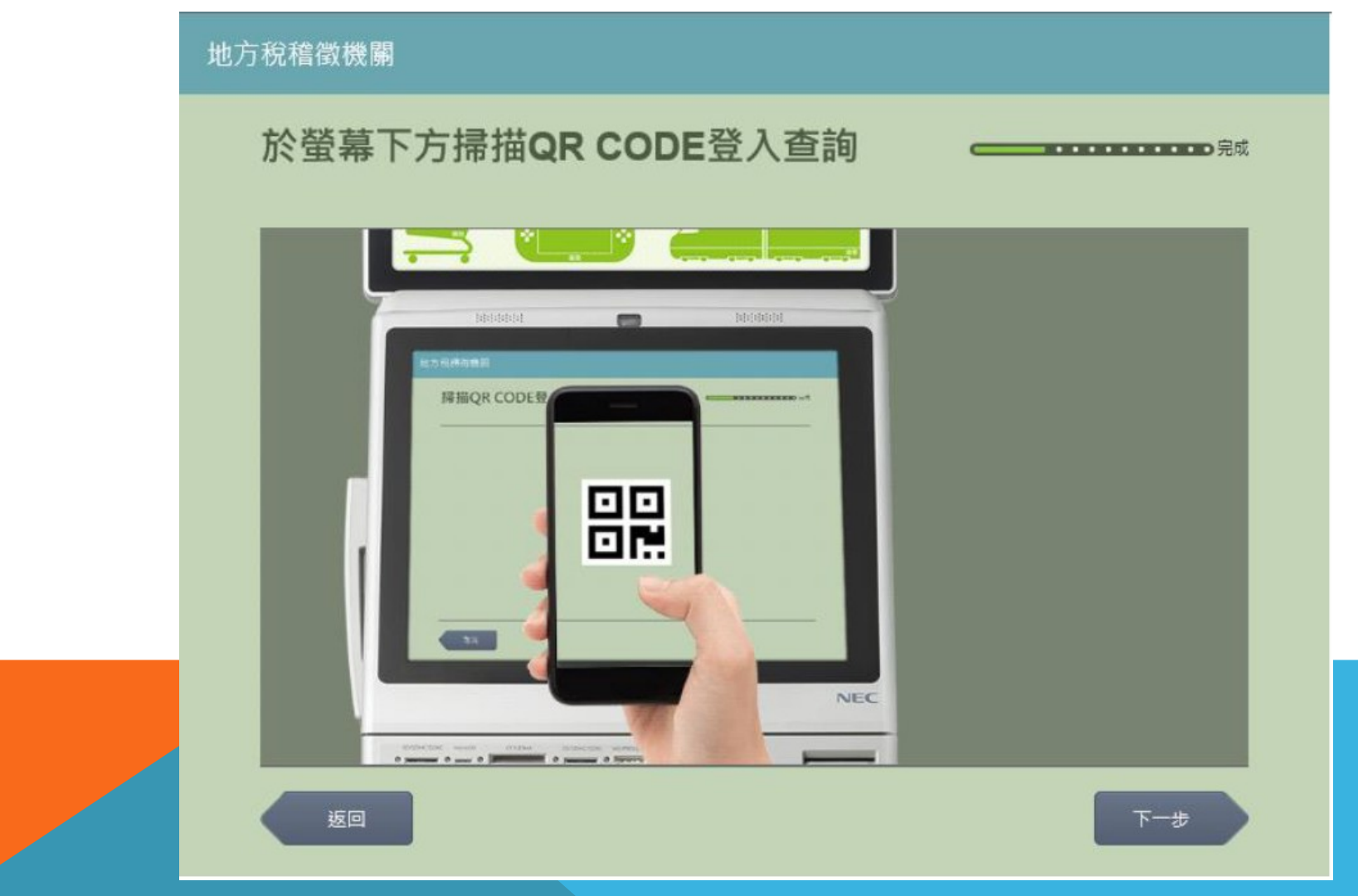

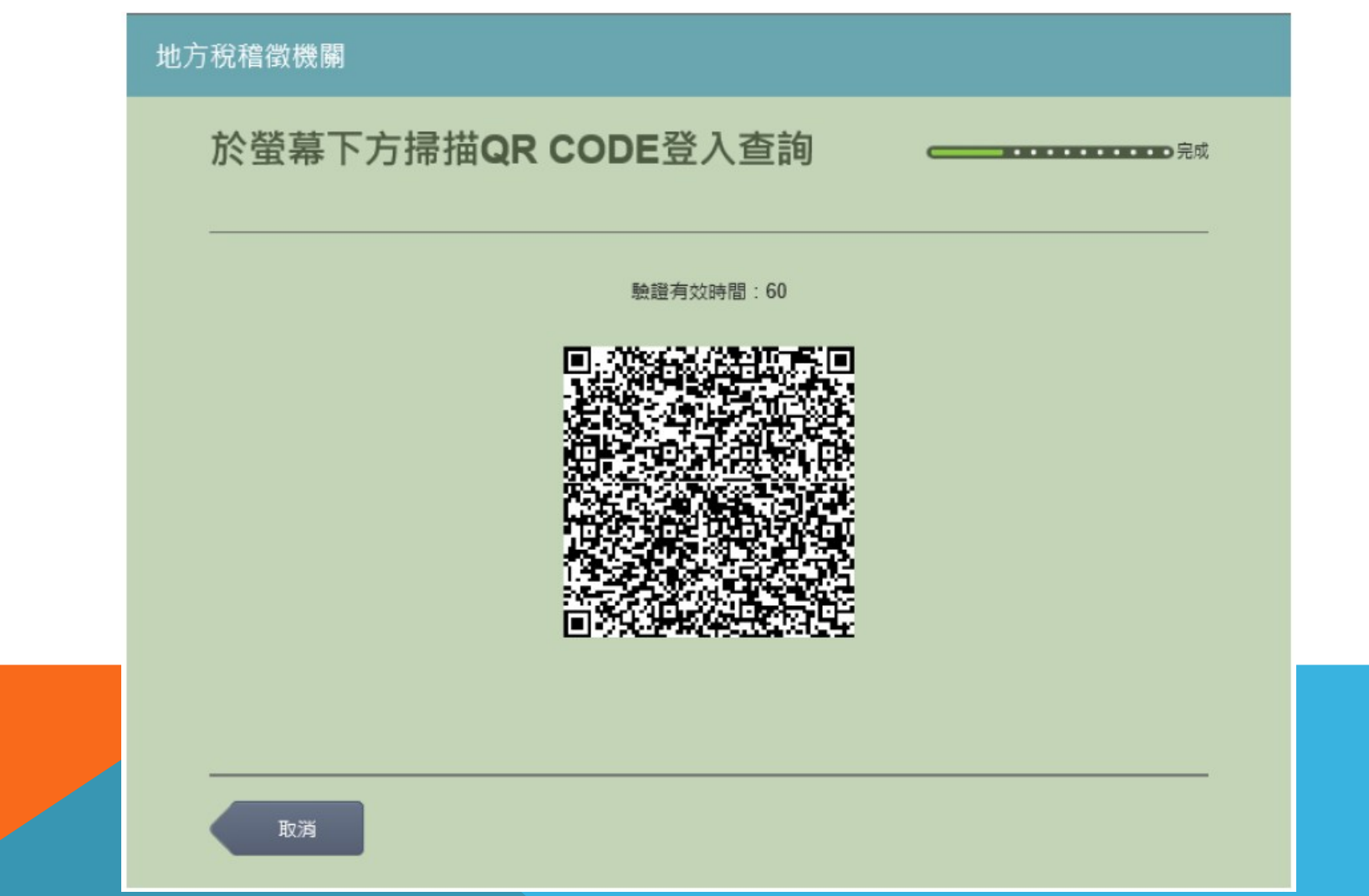

#### 地方稅稽徵機關

|       | 最多勾選5筆,每 | 筆將單獨印出繳費單。限2萬5 | 元以下。  |    |  |
|-------|----------|----------------|-------|----|--|
| 縣市別   | 管代短碼     | 車牌號碼           | 應繳金額  | 備註 |  |
| 臺北市 4 | A1i      |                | 3,150 |    |  |
|       |          |                |       |    |  |
|       |          |                |       |    |  |
|       |          |                |       |    |  |
|       |          |                |       |    |  |
|       |          |                |       |    |  |
|       |          |                |       |    |  |
|       |          |                |       |    |  |

1000

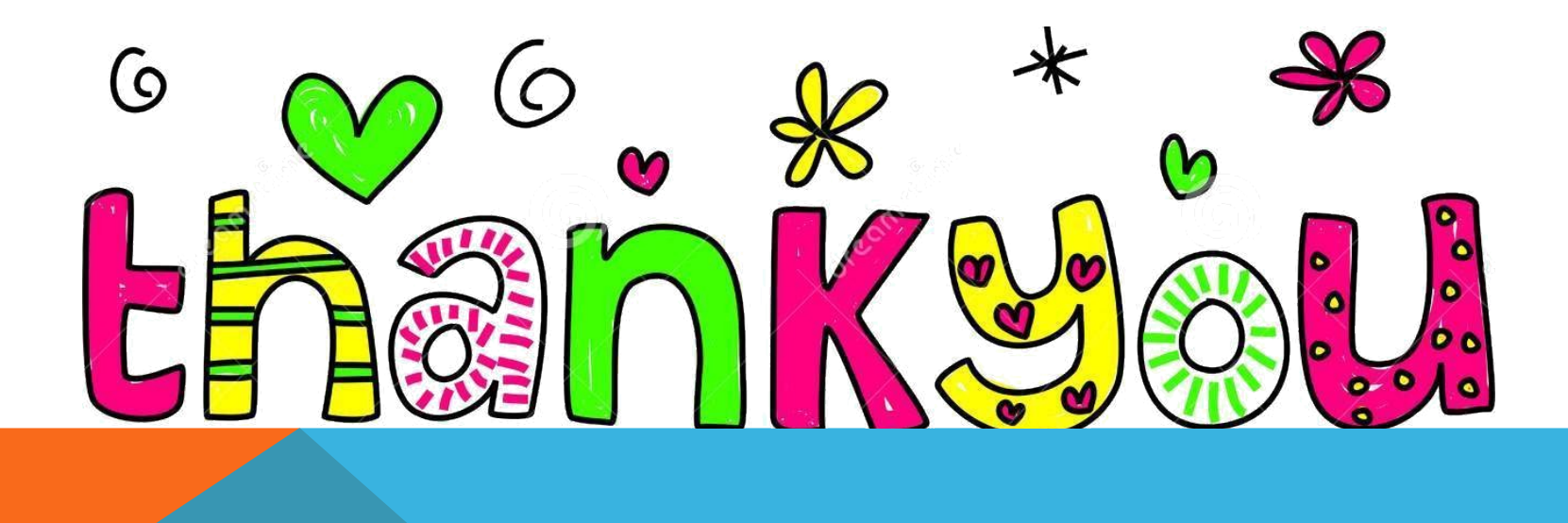